# Uputstvo za kupovinu u našoj WEB PRODAVNICI

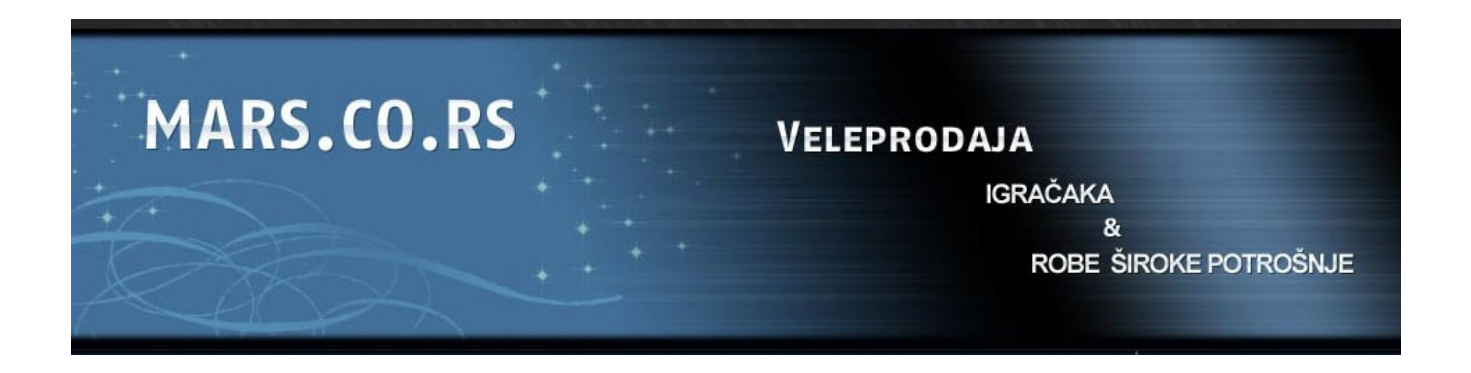

Tel: 037 458 851 Mob: 063 609 482 Adresa: Jasički put bb E-mail: info@mars.co.rs

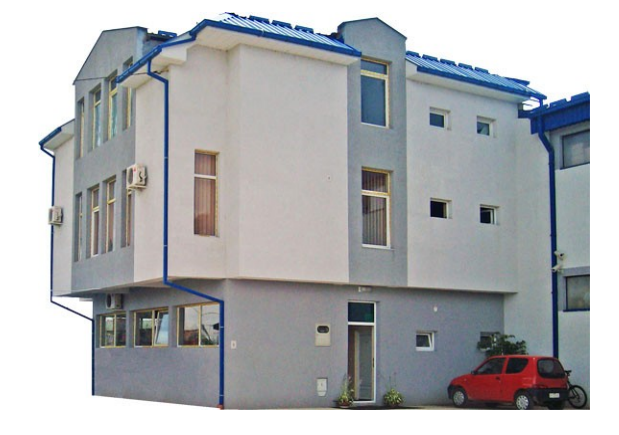

#### LOGOVANJE - ULAZ U WEB PRODAVNICU

Ako niste prijavljeni na naš sistem, artikli će Vam biti prikazivani bez cene i bez raspoložive količine na lageru, još uvek ne možete vršiti on-line naručivanje.

Da biste mogli vršiti ON-LINE naručivanje potrebno je da se PRIJAVITE sa datim KORISNIČKIM IMENOM i ŠIFROM.

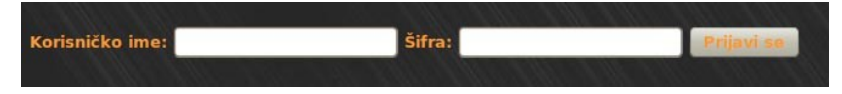

Korisničko ime i šifru možete od nas zatražiti telefonom (tel. 037 458 851) ili putem e-maila (info@masrs.co.rs).

Kada se prijavite (ulogujete), dostupne su Vam sve informacije vezane za željeni artikal.

### OBJAŠNJENJE PRIKAZA PROIZVODA

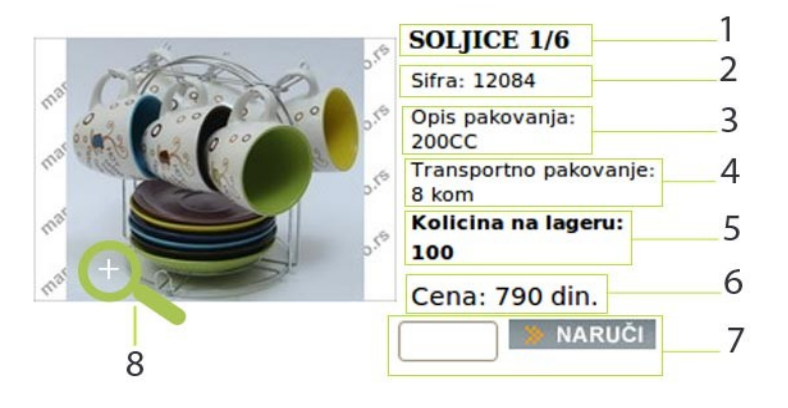

1 - naziv proizvoda

2 - naša sifra proizvoda

3 - opis pakovanja se odnosi na dimenzije jediničnog pakovanja proizvoda, njegovu zapreminu i sl.

4 - transportno pakovanje označava broj komada u zbirnom pakovanju proizvoda

5 - količina na lageru je količina kojom trenutno raspolažemo, za naručivanje više od 100 komada najbolje bi bilo proveriti da li smo u mogućnosti i u kom roku isporučiti ih

6 - cena je izražena u dinarima i bez PDV-a i odnosi se na jedinicu proizvoda

7- u **POLJE NARUČI** upisujete količinu koju želite da naručite i zatim **DUGME NARUČI** ili jednostavno **ENTER**, trenutno će se pojaviti potvrda u vidu teksta - Dodato je u korpu (na pr. upisom broja 25 i enter, u Vašu korpu će biti dodato 25 komada željenog proizvoda). Ako za isti proizvod ponovo upišete neku količinu, prva će biti zanemarena - znači neće se automatski sabirati dve količine. (Primer: upisali ste za proizvod pod šifrom 10222, 10 komada pa se kasnije vratite i za isti proizvod 10222 upišete 50 komada, u korpi će stajati samo 50, ne 60)

8 - KLIKOM NA SLIČICU otvoriće Vam se uvećani prikaz tog proizvoda

### OBJAŠNJENJE PRIKAZA LEVO<mark>G MENIJA</mark>

Sa leve strane se nalaze 3 grupe menija:

#### **1. KATEGORIJE PROIZVODA**

#### Igračke Proizvodi su podeljeni u dve grupe, grupu igračaka i grupu proizvoda za domaćinstvo. » Igračke za bebe Igračke za devojčice Klikom na željenu grupu, naziv te grupe postaće označen narandžastom Igračke za dečake bojom, to Vam je smernica u kojoj se grupi trenutno nalazite. » Plišane igračke Izborom grupe biće Vam prikazani proizvodi koji u nju spadaju. 🔉 Za plažu > Lopte Na jednoj strani prikazano je 20 proizvoda poređanih po nazivu. Ispod >Univerzalne zadnjeg proizvoda označen je broj strane na kojoj se trenutno nalazite (Strana: 1, 2, 3..) Roba za domaćinstvo PRELAZAK NA SLEDEĆU STRANU je vrlo jednostavan, kliknite na sledeći broj. Kuhinja Keramika i porcelan Lampe i svece Staklo Slike Satovi

Ostalo

#### 2. VAŠA KORPA

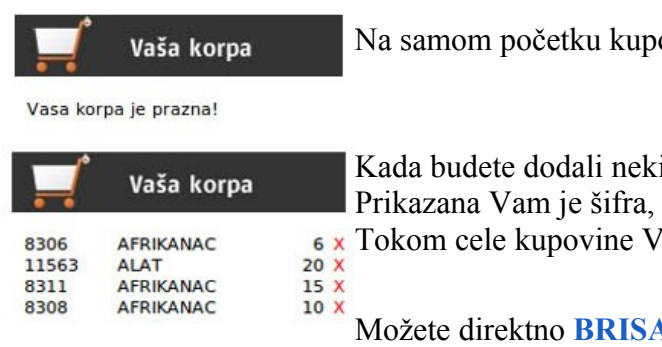

Na samom početku kupovine Vaša korpa je prazna.

Kada budete dodali neki proizvod on će se pojaviti u korpi. Prikazana Vam je šifra, naziv i količina proizvoda. Tokom cele kupovine Vi možete pratiti sadržaj korpe.

Možete direktno **BRISATI** proizvod iz korpe pritiskom na **X**. Da biste **PROMENILI KOLIČINU**, pronađete proizvod koji želite i

upišete drugu.

Još jednom da napomenem, ako za isti proizvod ponovo upišete neku količinu, prva će biti zanemarena - znači neće se automatski sabirati dve količine.

(Primer: za proizvod pod šifrom 8306, upisali ste 10 komada pa ste se predomislili ili ste pogrešili, ponovo nađite proizvod pod šifrom 8306 i sada upišite 6 komada, u korpi će stajati samo 6, ne 16)

#### **3. PRETRAGA**

|                       | Pretraga | Q |
|-----------------------|----------|---|
| Naziv:                |          | _ |
| Šifre:                | _        |   |
| 11357<br>9202<br>8857 |          |   |
|                       |          |   |
| Pretr                 | aga      |   |

Proizvode možete pretraživati po nazivu, delu naziva ili šifri. Uzimaju se u obzir samo proizvodi kategorije u kojoj se trenutno nalazite. Ukoliko hoćete da pretražujete kompletan asortiman uđete u meni **PROIZVODI**.

U polje **NAZIV** upisujete naziv proizvoda ili deo naziva **NE KORISTEĆI SRPSKA SLOVA** (na pr. solja ili samo solj. Zašto? Kada upišete šolj, to može da se odnosi i na šoljicu).

U polje **ŠIFRE** upisujete konkretne šifre proizvoda. Šifre se upisuju tako što upišete jednu šifru, pritisnete **ENTER** pa sledeću i tako dalje. Ograničenja u pogledu broja šifara koje možete upisati ne postoje.

## OBJAŠNJENJE MENIJA NARUČIVANJE

| MARS.                                              | CO.RS            | VELE       | PRODAJA<br>Igračaka<br>&<br>Robe široke potrošnje |              |       |  |
|----------------------------------------------------|------------------|------------|---------------------------------------------------|--------------|-------|--|
| POČETNA                                            | O NAMA PROIZVODI |            | NARUČIVANJE KONTAK                                |              | AKT   |  |
| Radno vreme (                                      | Narudžber        | nica       |                                                   |              |       |  |
| Radnim danima:                                     | Sifra            | Naziv      | Kolicina                                          | Cena         | Iz    |  |
| od 08 - 16 časova<br>Subotom:<br>od 08 - 15 časova | 8306             | AFRIKANAC  | 6                                                 | 0000063.00\n |       |  |
|                                                    | 11563            | ALAT       | 20                                                | 0000189.00\n | 3     |  |
| Kontakt e-mail:<br>info@mars.co.rs                 | 8311             | AFRIKANAC  | 15                                                | 0000135.00\p | 1     |  |
|                                                    | 8308             | AFRIKANAC  | 10                                                | 0000210.00\n | 2     |  |
| Telefon: 0xx/xxx-xxx                               |                  |            | Iznos:                                            |              | 8,28  |  |
|                                                    |                  | PDV [18%]: |                                                   |              | 1,490 |  |
|                                                    |                  | Za uplatu: |                                                   |              | 9,773 |  |

Prilikom kupovine izbrali ste proizvode i količine i ovde je automatski sastavljena narudžbenica. Klikom na slicicu takođe možete dobiti uvećani prikaz.

Ovde imate mogućnost da direktnog **MENJANJA ŽELJENE KOLIČINE** proizvoda. Upisom nekog drugog broja u polje količine, prethodna vrednost biće poništena. **UPISOM NULE**, proizvod će biti obrisan sa spiska.

Kada ste proverili svoju narudžbenicu, pritiskom na dugme ZAKLJUČIVANJE NARUDŽBENICE završavate Vašu kupovinu a narudžbenica će biti

prosleđena našoj komercijali.

#### ODJAVLJIVANJE SA SISTEMA

Kako neko ne bi zloupotrebio Vaš nalog, po završetku kupovine **ODJAVITE SE**. To možete uraditi tako što ćete pored Vašeg imena kliknuti dugme **ODJAVA** - nalazi se na samom vrhu strane.

# Želimo Vam prijatnu kupovinu!

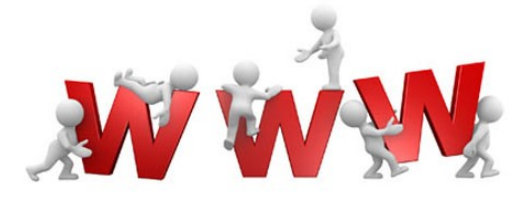

## Izrada web sajtova i internet prodavnica

Miloš Tijanić dipl. ind. menadž., programer

> tel. 062/295-715 tmilos1@gmail.com

Marija Tijanić dipl. ekon., web dizajner

tel. 066/513 7134 nikmaja@yahoo.com

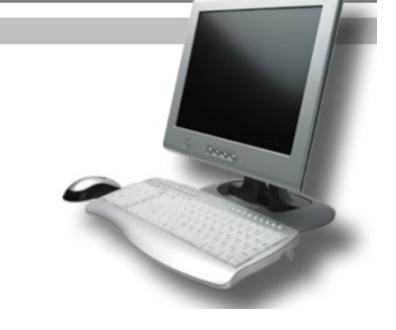

WWW.WEBPROGRAMI.INFO